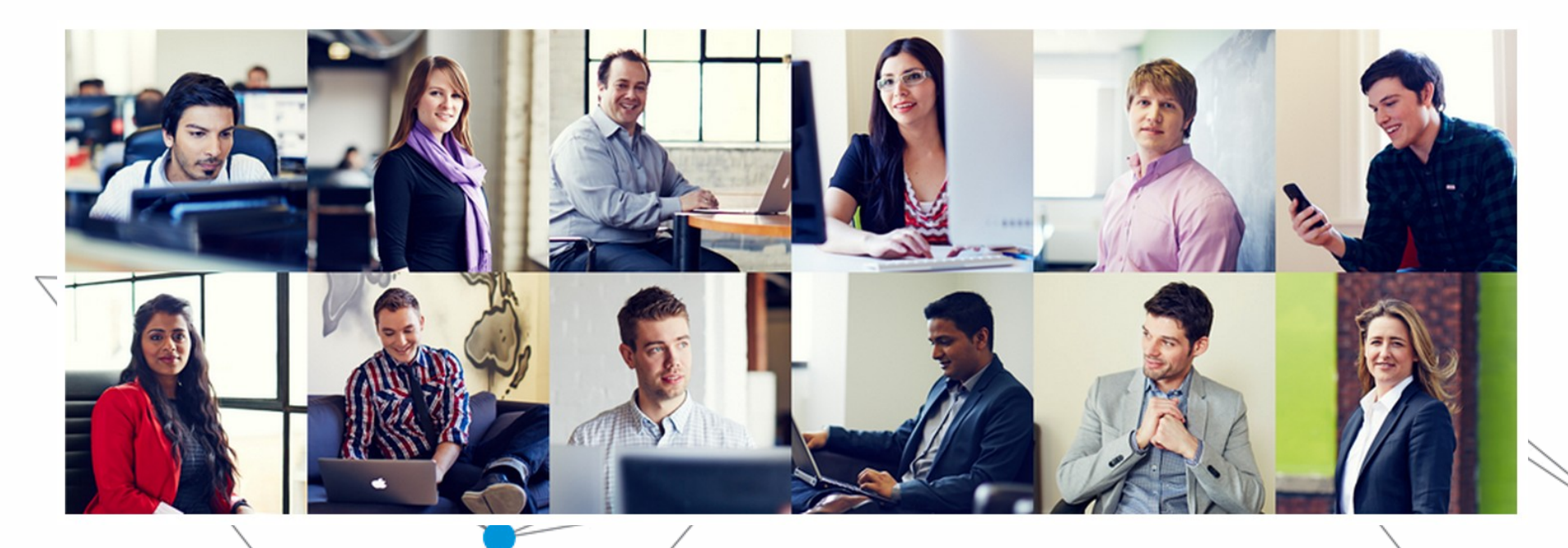

# Welcome

Google Certified Trainer

# Digital Academy

Powered by Google Certified Trainers

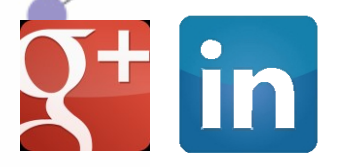

info@digitalacademy.lt | #DAcademy

**Digital Academy** 

# Reklaminės kampanijų tipai

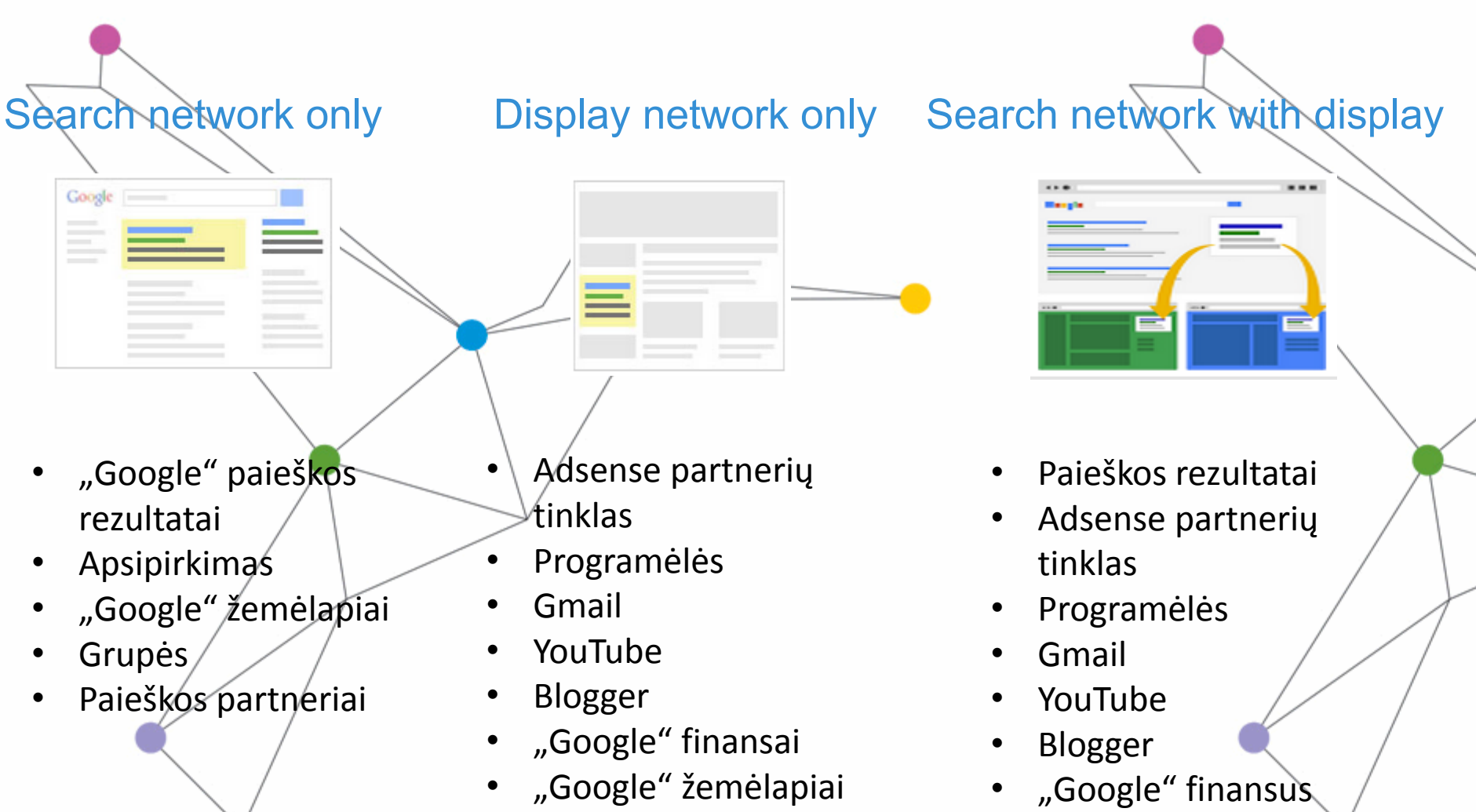

"Google" žemėlapius

# Advertising in Search network

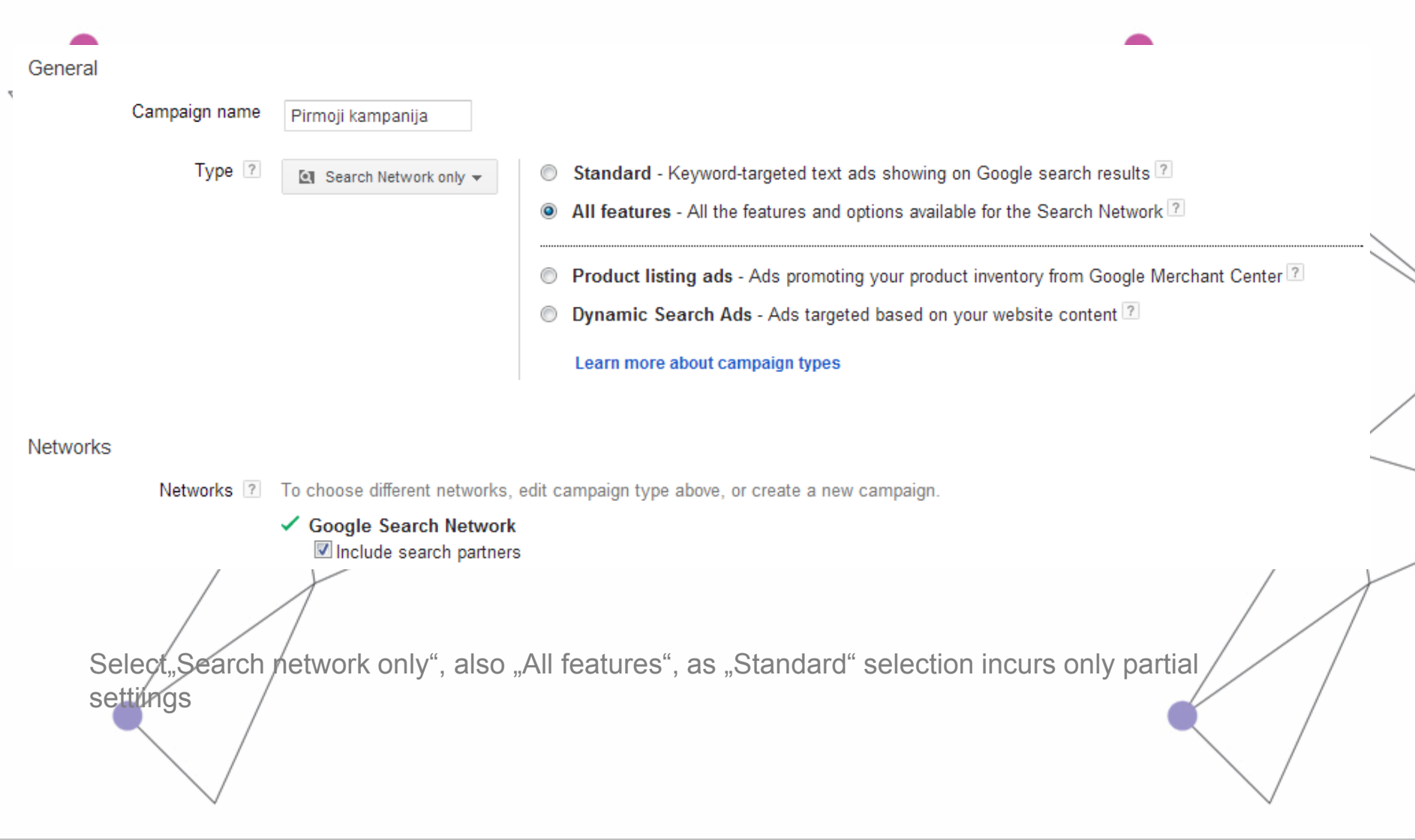

# Advertising in Search network

| adv | not start with the "Enhanced campaig<br>vertising : | gns" as it does not allow selecting devices for  |
|-----|-----------------------------------------------------|--------------------------------------------------|
|     | Desktops & laptops, mobile devices                  | and tablets                                      |
|     | Devices 💿 Ads will :                                | show on all types of devices by default.         |
| Wh  | nen we create campaings, later we hav               | e possibility to set different prices for mobile |
|     | Device                                              | Bid adj. ? + Clicks ? Imp                        |
|     | Computers                                           | 0                                                |
|     | Mobile devices with full browsers                   | Increase by 🔻 %                                  |
|     | Tablets with full browsers                          | Enter a number above to see an example.          |
|     | Total                                               | Save Cancel                                      |
|     |                                                     |                                                  |

# Reklaminės kampanijos kūrimas

| Locations   |                                                                                                    |                                                                                                    |                                                                                                    |                                                                                                    |
|-------------|----------------------------------------------------------------------------------------------------|----------------------------------------------------------------------------------------------------|----------------------------------------------------------------------------------------------------|----------------------------------------------------------------------------------------------------|
| Locations ? | What locations would you li<br>All countries and territori<br>Lithuania<br>Let me choose                                                                                                    | ike to target (or exclud                                                                                                    | le) in your campaign?                                                                                                    | Taikymas paget vietovę – kaip<br>veikia? <u>Sistem</u> a žiūri į užklausą,<br>ar joje nėra paminėta vietovė,<br>paskui yra žiūrima į naudojamą<br>Google domeną ir galiausiai NP                                           |
|             | For example, a country, city, region or postcode.                                                                                                    |                                                                                                    | Auvanced search                                                                                                    | adresą.                                                                                                    |
|             | d)                                                                                                    |                                                                                                    | •                                                                                                    |                                                                                                    |
| Languages 🦻 | What languages do your cu<br>This setting determines whe<br>All languages<br>Arabic<br>Bulgarian<br>Catalan<br>Chinese (simplified)<br>Chinese (traditional)<br>Croatian<br>Czech<br>Danish<br>Dutch<br>English<br>Estonian<br>Filipino<br>Finnish<br>French | Istomers speak?<br>ether your ad can be of<br>German<br>Greek<br>Hebrew<br>Hindi<br>Hungarian<br>Icelandic<br>Indonesian<br>Italian<br>Japanese<br>Korean<br>Latvian<br>Vithuanian<br>Polish | lisplayed for a specific language setting o<br>Portuguese<br>Romanian<br>Russian<br>Serbian<br>Slovak<br>Slovenian<br>Spanish<br>Swedish<br>Thai<br>Turkish<br>Ukrainian<br>Ukrainian<br>Vietnamese | Taikymas pagal kalbas. Kaip<br>veikia? Sistema žiūri į Google<br>sąsajos kalbą – google.com yra<br>pagal nutylėjimą anglų kalba,<br>google.lt lietuvių kalba ir t.t.<br>Papildomai žiūrima ir į pačios<br>užklausos kalbą. |

# Advertising in search network

| Bidding and budget                   |                                                                                        |  |  |  |
|--------------------------------------|----------------------------------------------------------------------------------------|--|--|--|
| Bidding option ?                     | ∃asic options   Advanced options<br>◉ I'll manually set my bids for clicks             |  |  |  |
|                                      | You'll set your maximum CPC bids in the next step.                                     |  |  |  |
|                                      | AdWords will set my bids to help maximise clicks within my target budget               |  |  |  |
| Default bid ?<br>This bid applies to | LTL 0.35<br>the first ad group in this campaign, which you'll create in the next step. |  |  |  |
| Budget ?                             | LTL 25 per day<br>Actual daily spend may vary.                                         |  |  |  |

- Nustatome maksimalią paspaudimo kainą ir pageidaujamą dienos biudžetą.
- Reali paspavdimo kaina niekada nebus didesnė už mūsų nustatytą, paprastai ji būna šiek tiek mažesnė dėl pačio kainos nustatymo mechanizmo – mokama kaina yra mažiausia galima kaina už buvimą tam tikroje pozicijoje.
- Dienos biudžeto nustatymas vekia taip išlaidos gali svyruoti, vieną dieną būti mažiau, kitą šiek tiek daugiau negu nustatytas dienos biudžetas, bet sistema prisitaiko, kad visos išlaidos nebūtu didesnės, nei dienos biudžetas padaugintas iš mėnesio dienų skaičiaus

# Advertising in search network

| An ad group contains                              | ne or more ads and a set of related keywords. For best results, try to focus all the ads and keyword                      |
|---------------------------------------------------|----------------------------------------------------------------------------------------------------|
| about now to structure                            | your account.                                                                                                    |
| Ad Group name:                                    | Pirmoji raktažodžių grupė                                                                                                 |
| Create an ad                                      |                                                                                                    |
|                                                   | ialised - search 🛛 🔍 WAP mobile ad 🔍 Product listing ad 🔍 Dynamic search ad                                               |
| To get started, just wri                          | e your first ad below. Remember, you can always create more ads later. Help me write a great text a                       |
| Headl                                             | ne Kalėdinis Išpardavimas                                                                                                 |
| Description line                                  | 1 Tik Šią Savaitę Rožiniai Drambliai                                                                                      |
| Description line                                  | 90% Pigiau! Pristatome Nemokamai.                                                                                         |
| Display URL                                       | ? www.manopuslapis.lt/drambliai                                                                                           |
| Destination URL                                   | ? http:// 💌 www.manopuslapis.lt                                                                                           |
|                                                   |                                                                                                    |
| Ad preview: The                                   | following ad previews may be formatted slightly differently from what is shown to users. Learn more                       |
| Ad preview: The<br>Side ad <u>Kal</u> ė           | tonowing ad previews may be formatted slightly differently from what is shown to users. Learn more                        |
| Ad preview: The<br>Side ad<br>WWW<br>Tik 3<br>90% | <u>dinis Išpardavimas</u><br>.manopuslapis.lt/drambliai<br>ią Savaitę Rožiniai Drambliai<br>Pigiau! Pristatome Nemokamai. |

**Digital Academy** 

# Advertising in search network

### Reklaminis skelbimas:

- Antraštė iki 25 simbolių, negalima naudoti šauktukų;
- Tekstas 2 eilutės po 35 simbolius maksimaliai galima panaudoti vieną šauktuką per 2 eilutes.
- Tekstas turi būti parasytas taisyklingai, negalima vietoje raidžių ar žodžių naudoti pakaitinių simbolių, negalima rašyti visų žodžių didžiosiomis raidėmis. Bet galima kiekvieną žodi pradėti didžiąja raide.
- Rodomas URL puslapio pavadinimas, iki 35 simbolių, galima įrašyti raktažodį, pavyzdžiui <u>manopuslapis.lt/paslaugos</u>
- Nukreipimo URL nuoroda į konkrečią vietą puslapyje, rodomo URL ir nukreipimo URL domenas turi būti tas pats.

# AdWords paskyros struktūra

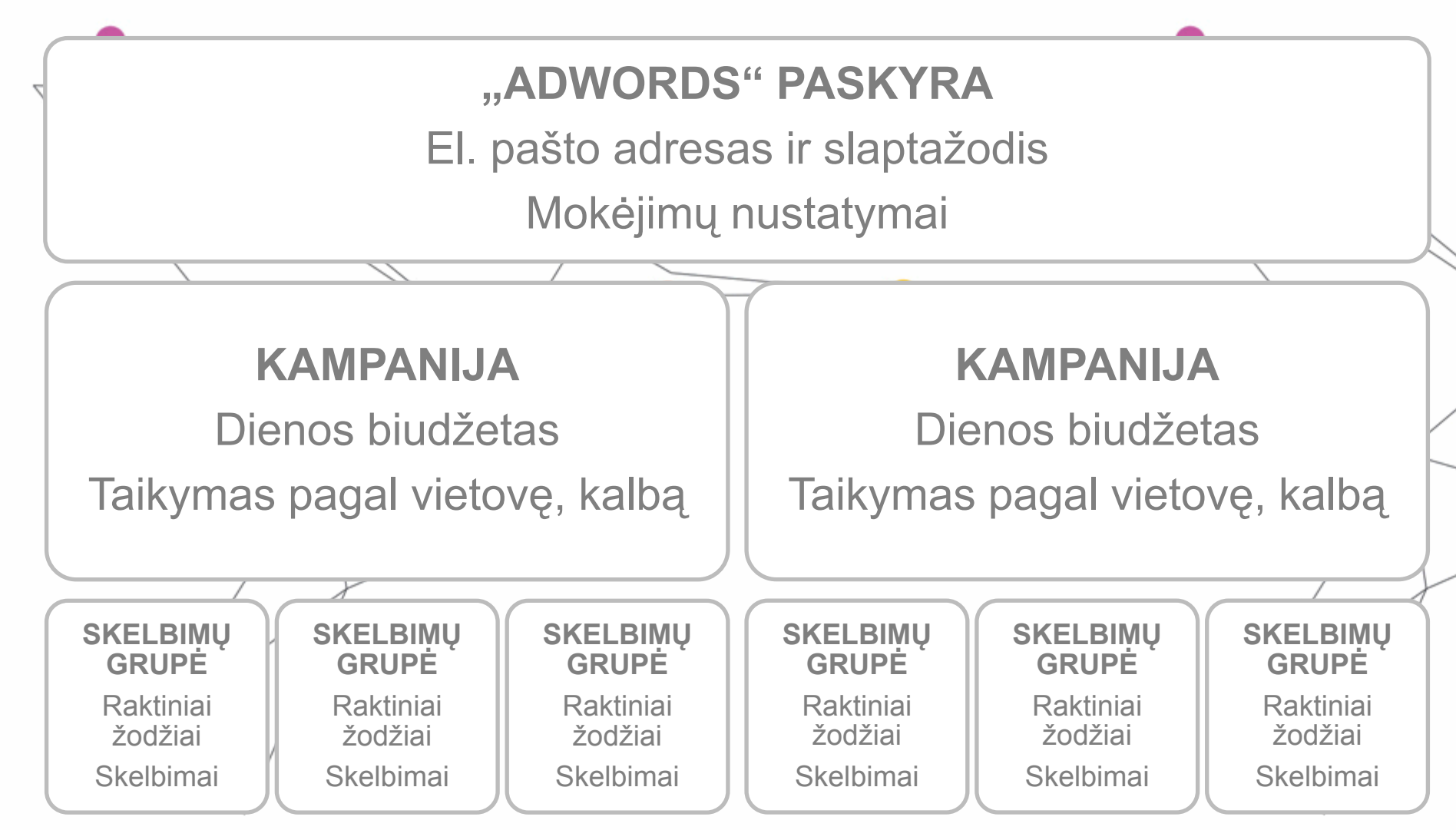

# Draudžiama reklama

# Draudžiamas turinys

- Suklastotos prekės
- Pavojingi produktai ir paslaugos
- Produktai arba paslaugos, įgalinančios nesąžiningą viklą
- Užgaulus arba netinkamas turinys

# Draudžiama praktika

- Piktnaudžiavimas skelbimų tinklu
- Neatsakingas duomenų
   rinkimas ir naudojimas
- Klaidingas pristatymas

### Ribojamas turinys

- Suaugusiems skirtas turinys
- Alkoholiniai gėrimai
- Autorinių teisių turinys
- Lošimai
- Sveikatos apsauga
- Politinis
- Prekių ženklai

# **Keyword Planner**

| Google AdWords Home Campaigns Opportunities                          | Tools                           |
|----------------------------------------------------------------------|---------------------------------|
| Keyword Planner                                                      | Change History                  |
| Plan your next search campaign                                       | Conversions<br>Google Analytics |
| What would you like to do?                                           | Google Merchant Center          |
| Search for new knowerd and ad group ideas                            | Keyword Planner                 |
| <ul> <li>Search for new keyword and ad group ideas</li> </ul>        | Display Planner                 |
| Get search volume for a list of keywords or group them into ad group | Ad Preview and Diagnosis        |
|                                                                      |                                 |

- Get traffic estimates for a list of keywords
- Multiply keyword lists to get new keyword ideas

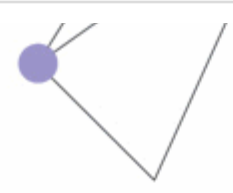

# **Keyword Planner**

#### Enter one or more of the following:

Your product or service

For example, flowers or used cars

Your landing page

www.example.com/page

Your product category

Enter or select a product category

#### Targeting 🛛

| United Kingdom    | <i>•</i> *            |
|-------------------|-----------------------|
| English           | P                     |
| Google            | P                     |
| Negative keywords | <i>P</i> <sup>2</sup> |
|                   |                       |

#### Customise your search ?

#### Keyword filters

Avg. monthly searches  $\ge 0$ Avg. CPC  $\ge$  LTL0.00 Ad impr. share  $\ge 0\%$ 

#### **Keyword options**

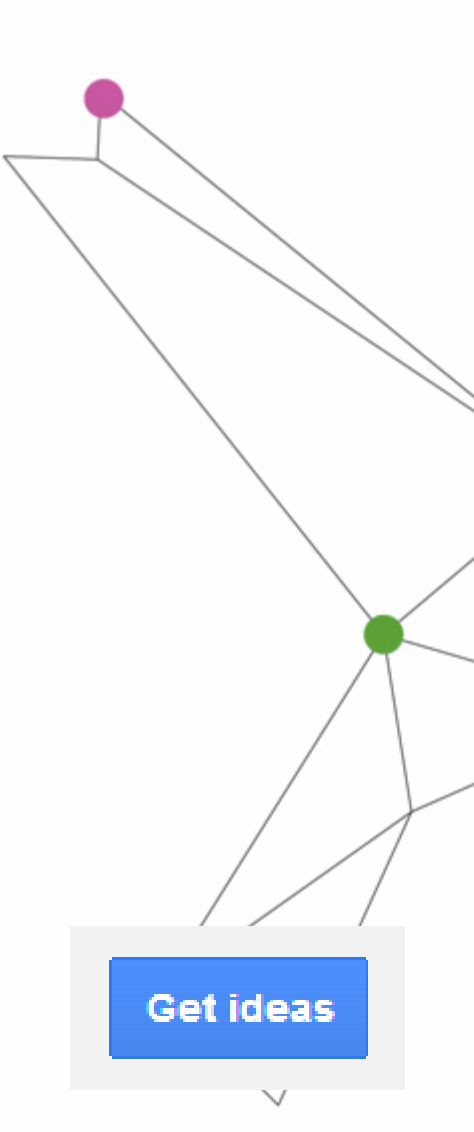

### **Digital Academy**

| ukiniai langai, mediniai langai, garažo v | artai |                          |               |               | Get ideas         | Modify search |
|-------------------------------------------|-------|--------------------------|---------------|---------------|-------------------|---------------|
| Ad group ideas Keyword ideas              |       |                          |               |               | ▲ Download        | Add all (445) |
| Search Terms                              | A     | vg. monthly<br>earches ? | Competition ? | Suggested bid | Ad impr. share    | Add to plan   |
| plastikiniai langai                       | ~     | 6,600                    | High          | LTL1.65       | 0%                | »             |
| mediniai langai                           | ~     | 1,600                    | High          | LTL1.25       | 0%                | >>            |
| garažo vartai                             | ~     | 480                      | High          | LTL0.73       | 0%                | >>            |
|                                           |       |                          |               | 1 - 3         | 3 of 3 keywords 토 | ]             |
| Keyword (by relevance)                    | A     | vg. monthly<br>earches ? | Competition ? | Suggested bid | Ad impr. share    | Add to plan   |
| plastikiniai langai kainos                | ~     | 480                      | High          | LTL1.71       | 0%                | >>            |
| garažo vartai kaina                       | ~     | 110                      | High          | LTL0.69       | 0%                | >>            |

### **Digital Academy**

Enter a bid Enter daily budget Save to ac Back to search LTL 2.00 LTL 150.00 Get detailed estimates Daily estimates Clicks per day Bid range 136 - 166 Clicks 280 1.40K - 1.71K Impressions 210 2.08 - 2.54 Avg. position LTL135 - LTL165 Cost 140 70 LTL10 LTL25 LTL40 LTL55 LTL70 Edit match types -Segment by: Ad Group Download + Add keywords Delete -Keyword Keyword Ad Group Clicks CTR Avg. CPC Impr. Avg. Pos. Cost My Keyword Ideas 1.71 10.6% LTL1.02 garažo vartai 23.86 224.66 LTL24.29 mediniai langai My Keyword Ideas 17.36 138.78 1.92 LTL15.92 12.5% LTL0.92 mediniai langai kainos My Keyword Ideas 2.1 12.8% 0.57 4.44 LTL0.74 LTL1.30 My Keyword Ideas 973.01 LTL87.90 plastikiniai langai 83.27 2.57 8.6% LTL1.06 My Keyword Ideas LTL21.15 12.1% LTL0.81 plastikiniai langai kainos 26.05 214.6 1.85 Total 151.1 1555.49 2.29 LTL150.00 9.7% LTL0.99 Send feed

# Informacijos atvaizdavimas

👧lime keisti duomenis, kurie yra atvaizduojami paskyroje, pridėti ir išimti tam tikrus s🌐pelius:

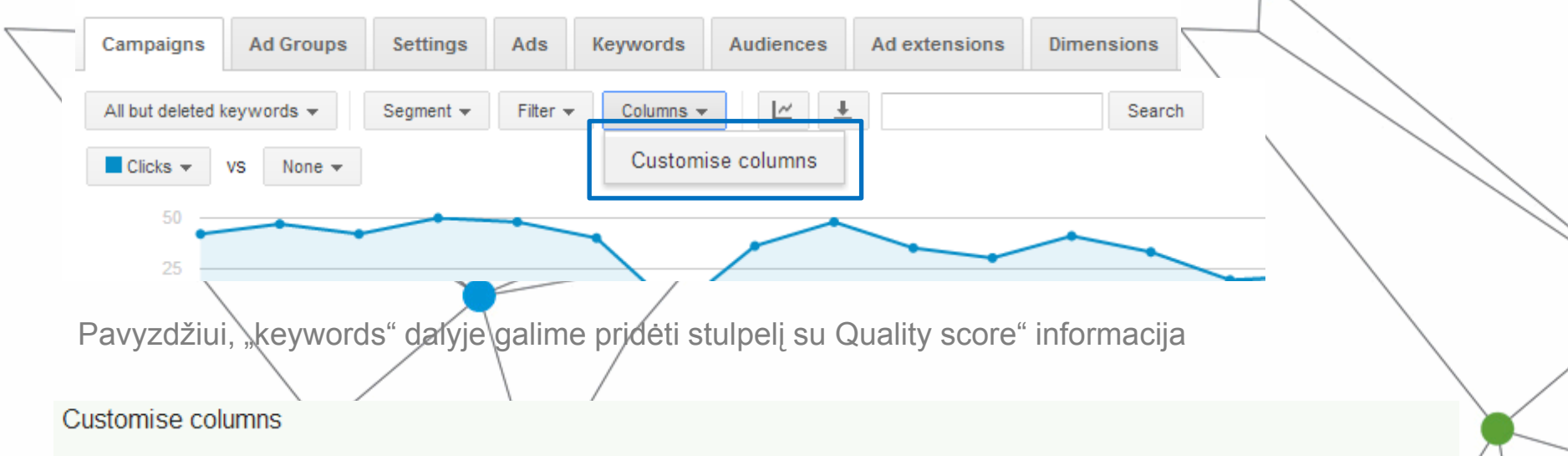

#### Select metrics

| Performance | >> |                     | Add all columns |
|-------------|----|---------------------|-----------------|
| Conversions | >> | Labels              | Add             |
| Attributes  | *  | Dest. URL           | Add             |
|             |    | Qual. score         | Added           |
|             |    | Est. first page bid | Add             |
|             |    | Est. top page bid   | Add             |
|             |    | Match type          | Add             |

#### Drag and drop to reorder

| Keyword  |        |
|----------|--------|
| Campaign |        |
| Ad group |        |
| Status   |        |
| Max. CPC |        |
| Clicks   | Remove |
| 0 (      | D      |

# Informacijos atvaizdavimas

arba "campaigns" dalyje galime pridėti stulpelius su informacija apie "impression share"

| Select metrics      |    |                                    |          |
|---------------------|----|------------------------------------|----------|
| Performance         | >> | columns will be available after Fe | eb 2013. |
| Conversions         | >> | Learn more.                        |          |
| Attributes          | >> | Search Impr. share                 | Added    |
| Call details        | >> | Search Exact match IS              | Add      |
| Competitive metrics | >> | Search Lost IS (rank)              | Added    |
|                     |    | Search Lost IS (budget)            | Added    |
|                     |    | Display Impr. share                | Add      |
|                     |    | Display Lost IS (rank)             | Add      |
|                     |    | Display Lost IS (budget)           | Add      |
|                     |    | Impr. share                        | Add      |

| Drag and drop to reorder |        |  |  |  |  |  |
|--------------------------|--------|--|--|--|--|--|
| Campaign                 |        |  |  |  |  |  |
| Status                   |        |  |  |  |  |  |
| II Clicks                | Remove |  |  |  |  |  |
| ii Impr.                 | Remove |  |  |  |  |  |
| II CTR                   | Remove |  |  |  |  |  |
| II Avg. CPC              | Remove |  |  |  |  |  |
| ii Cost                  | Remove |  |  |  |  |  |
| II Avg. Pos.             | Remove |  |  |  |  |  |
| " Conv. (1 por click)    | Domovo |  |  |  |  |  |

Impression share/ parodymų dalis - procentais išreikštas jūsų reklamos parodymų ir paieškų srauto santykis. Šį kriterijų įtakoja reklaminės kampanijos nustatymai, ar skelbimai yra patvirtinti Google, nustatyta raktažodžių kaina ir skelbimų "kokybės balas".

Los (budget): parodymų dalis kurią praradote dėl biudžeto ribojimų. Šituos parodymus būtų galima gauti nuėmus biudžeto ribojimus.

Lost IS(rank): parodymų dalis kurią praradote dėl skelbimo reitingo. Šituos parodymus būtų galima gauti pagerinus reklamines pozicijas ir reklaminės kampanijos kokybę.

# Raktažodžių optimizavimas

### Kelios pastabos apie raktažodžius:

- Adwords sistemoje nėra skirtumo tarp mažųjų ir didžiųjų raidžių pavyzdžiui "Vilnius" ir "vilnius" yra atpažįstami kaip vienas ir tas pats žodis.
- Nėra reikalo raktažodžiuose naudoti skyrybos ženklų, Vilnius-Londonas ir Vilnius Londonas tai sistemoje yra viena ir ta pati frazė.

# "Keyword matching" – raktažodžių atitikties taikymas

#### broad match:

skelbimas rodomas, jei ieškoma panašių frazių ir susijusių variantų

#### +modified broad match:

\*\*galimybė, turintį daugiau kontrolės megu broad match, bet platesnė negu "phrase match". Reikalauja, kad frazėje būtų tikslus žodis, prie kurio yra +

> "phrase match": skelbimas rodomas, jei yra tiksli frazės atitiktis.

> > [exact match]: skelbimas rodomas tik konkrečiam raktažodžiui

# "Keyword matching" pasirinkimai

**Exact match: [plastikiniai langai]** – tik, jei kažkas įveda į paiešką būtent plastikiniai langai;

Phrase match: plastikiniai langai" – plastikiniai langai, pigūs plastikiniai langai, plastikiniai langai vilniuje ir t.t.

**Extended broad match: +plastikiniai +langai** – plastikiniai langai, gamina plastikiniu langus, plastikinių langų montavimas, plastikiniai apvalūs langai ir t.t.

**Broad match: plastikiniai langai** – plastiko langai, mediniai langai, langų skajčiuoklė, geri langai, langų gamyba šiauliuose ir t.t.

# Search terms

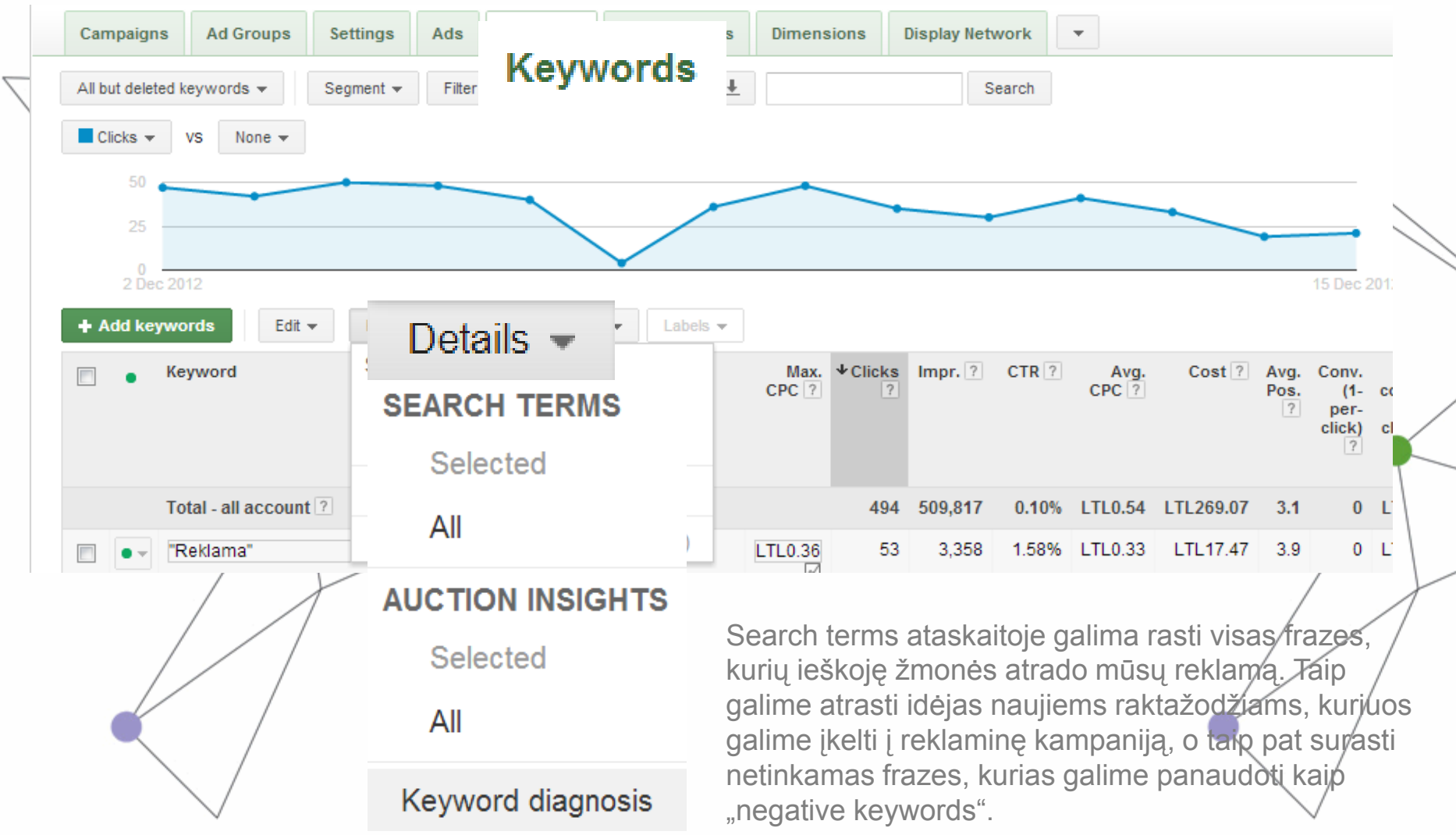

# Negative keywords

# Su "negative keywords" galime:

- Išfiltruoti netinkamus produktus, paslaugas;
- Išfiltruoti netinkamas paieškas;
- Padaryti, kad reklama/būtų rodoma tik potencialiems pirkėjams.

Pavyzdžiui – parduodame butus. Dažnai žmonės ieško tokių dalykų, kaip "butas vilniuje nuomai" ir mums netinka niekas, kas susiję su nuoma, todėl pridedame prie "negatives" frazes: nuoma, numai, nuomojamas, nuomojami

# Negative keywords

| Hegative keywords                                                                                                    |                                                                         |                                          | Go to page: 1                                                              | Show rows 500 🔻 🔤        | <ul> <li></li> <li></li> <li><!--</th--></li></ul> |
|----------------------------------------------------------------------------------------------------|-------------------------------------------------------------------------|------------------------------------------|----------------------------------------------------------------------------|--------------------------|----------------------------------------------------------------------------------------------------|
| Negative keywords ?                                                                                                    |                                                                         | _                                        |                                                                            |                          |                                                                                                    |
| Add Edit Delete <b>J</b> Download                                                                                                    |                                                                         | Cam                                      | baign level                                                                | Keywords   Keyword       | lists                                                                                                    |
| ▲ Negative keyword Campaign Ad grou                                                                                                    | p                                                                       | Add                                      | Edit Delete Dov                                                            | Inload                   |                                                                                                    |
| <b>T</b>                                                                                                    |                                                                         |                                          | ↑ Negative keyword                                                         | Campaign                 |                                                                                                    |
| There are no ad group-level negative keywords.                                                                                                    |                                                                         |                                          | alo                                                                        | Addvisors Viln           | nius                                                                                                    |
|                                                                                                    |                                                                         |                                          | alo                                                                        | Addvisors Viln           | nius Display                                                                                                    |
| "negative keywords" galime pridėti<br>"Keywords" sekcijos apačioje, po visais<br>raktažodžiais. Galima pridėti negatyvius<br>raktažodžius arba tam tikrai skelbimų grupei<br>(paveikslėtyje kairėje), arba visai kampanijai<br>(dešinėje) | Select a cam<br>Choose •<br>Add campaig<br>Negative key<br>Enter one ne | npaign<br>gn nega<br>words p<br>gative k | tive keywords<br>revent your ads from appearing<br>eyword per line:<br>:el | for queries containing t | he word.                                                                                                    |

# Set up keyword insertion

| Person searches for:       | Your ad could look like:                                                                                          |   |
|----------------------------|----------------------------------------------------------------------------------------------------|---|
| dark chocolate bar         | Buy Dark Chocolate<br>www.example.com<br>Artisan candy from San Francisco<br>Free shipping orders \$50 more       |   |
| sugar free chocolate       | Buy Sugar Free Chocolate<br>www.example.com<br>Artisan candy from San Francisco<br>Free shipping orders \$50 more |   |
| gourmet chocolate truffles | Buy Chocolate<br>www.example.com<br>Artisan candy from San Francisco<br>Free shipping orders \$50 more            | 1 |

In the last example, "Chocolate" goes in the headline because the keyword "gourmet chocolate truffles" is too long to fit.

# Set up keyword insertion

You can add the keyword insertion code within the headline, description lines, or URL fields. There are 2 ways you can insert a keyword: the guided method or the manual method.

#### Guided method

- When you're entering ad text, type a brace ( { ) and select **Keyword insertion** from the drop-down menu.
- In the "Default text" section, type the word or words you want to appear when the text can't be replaced by a keyword.
- Choose how you want your keywords to be capitalized:
  - Title case: The first letter of all keywords will be capitalized. For example, "Dark Chocolate."
  - Sentence case: Only the first letter of the first keyword will be capitalized. For example, "Dark chocolate."
  - Lower case: No letters will be capitalized. For example, "dark chocolate."
- Click Set.
- Manual method
- When you're entering ad text, insert {keyword:default text} where you want a keyword to appear. Replace "default text" with the word or words you want to appear when the text can't be replaced by a keyword.
- Capitalize keyword depending on how you want your keyword text to be capitalized.
  - To keep your keyword lowercase, use keyword. For example, "dark chocolate."
  - For sentence capitalization, use Keyword. For example, "Dark chocolate."
  - For title capitalization, use KeyWord. For example, "Dark Chocolate."
  - For all caps and then title capitalization, use KEYWord. For example, "USA Chocolate."
  - For title capitalization and then all caps, use KeyWORD. For example, "Chocolate Made In USA"
- Make sure your default text is short enough to keep your ad within the <u>character limits</u>.
- Avoid special characters (like "é") in the display or landing page URL.
- Save your ad as usual.

# **Display network**

# Differentiated products and services

Using images of your products, colors that match your brand, and your logo can help people who see your display ads make a more qualified decision about whether to click them. For example, potential customers can interact with your ads, such as scroll between images and tabs, and watch videos. This is flexible functionality not available with text ads. With the Ad gallery's rich collection of ad templates, you can create ads for your Display Network campaigns by clicking the + AD menu, pointing to Image ad, and then clicking Create an ad. If you want to upload an ad that you already created offline, just click the +AD menu, point to Image ad, and then click Upload an ad.

# Create ad for display

- All online campaigns- +Campaign
- Display network only
- No marketing objective All features
- Country
- Language
- Budget
- Ad group name
- Default- big amount, e.g. 1EUR

# Creating ad for display network: settings

- Better to crate several at a time
- Interests- in detail
- Targeting by demography not precise
- Topics- select categories of websites
- Placement exact websites
- Targeting optimization- note necessary
- Then you create textual add or visual add, upload banners or write them
- View ad ideas- write the address of your website and fill the table- will be generated automatically

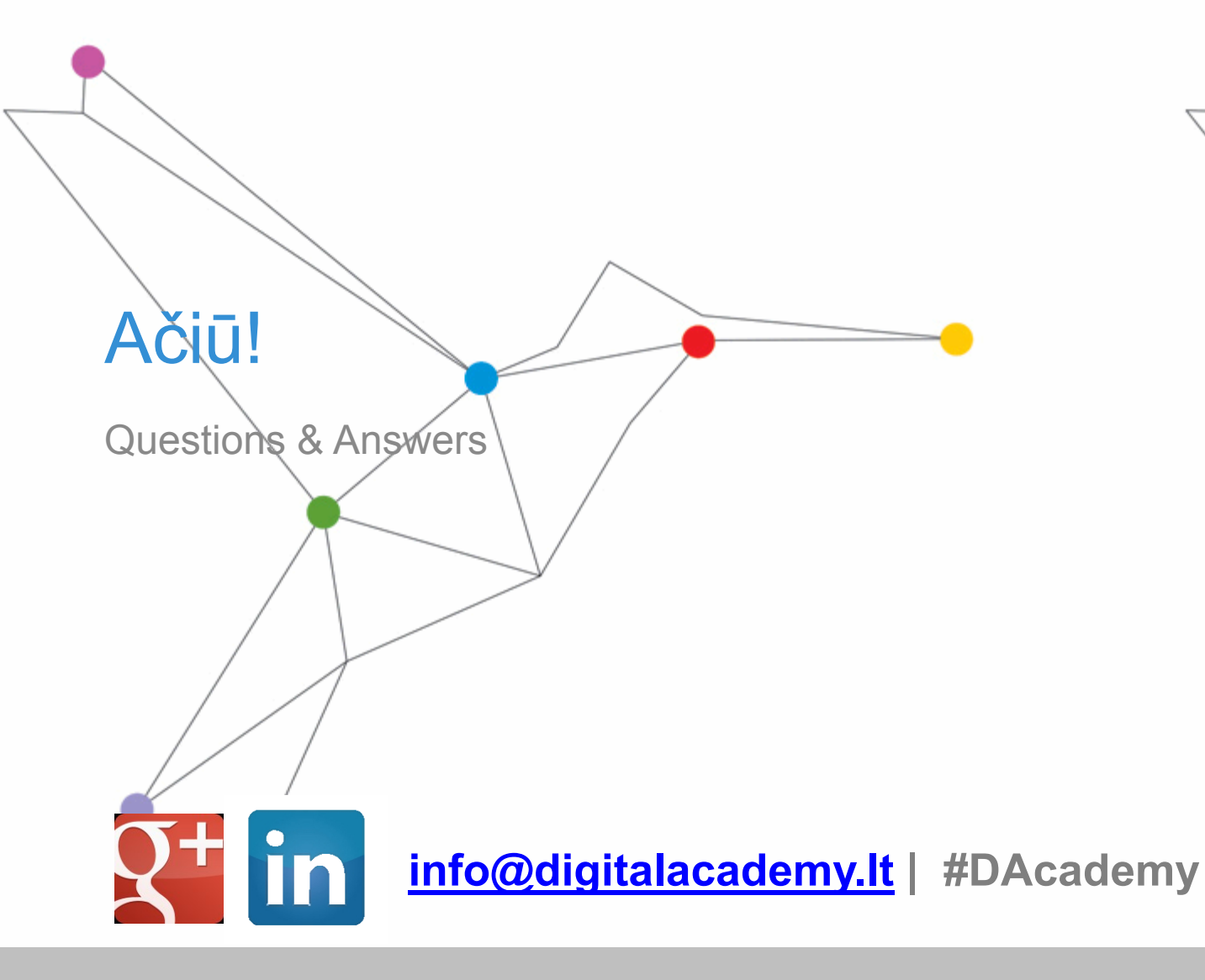

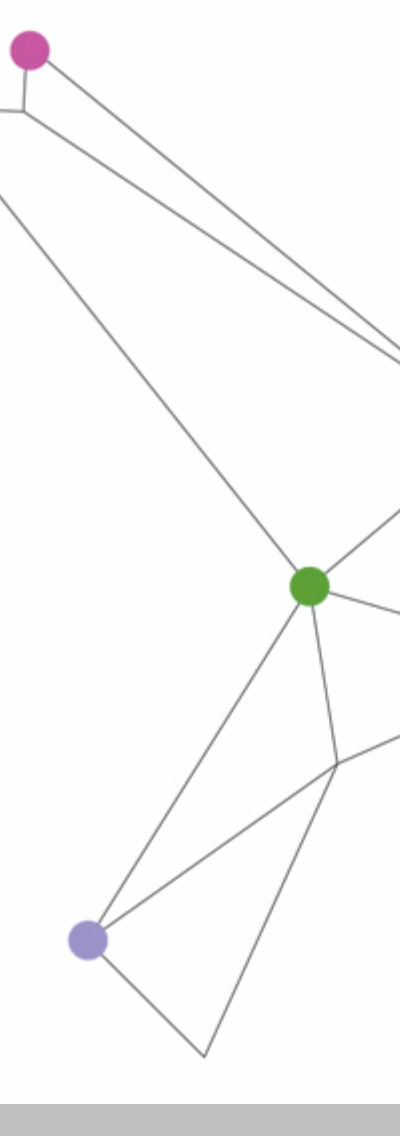